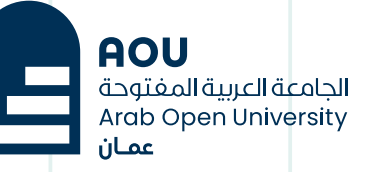

# كيفية إعادة تعيين كلمة مرور SIS **نظام معلومات الطالب SIS**

少

## الخطوة 1:

تعرف على كيفية إعادة تعيين كلمة المرور التب نسيتها أو تغييرها أو تحديثها.

الدخول على موقع الجامعة العربية المفتوحة – فرع سلطنة عمان www.aou.edu.om

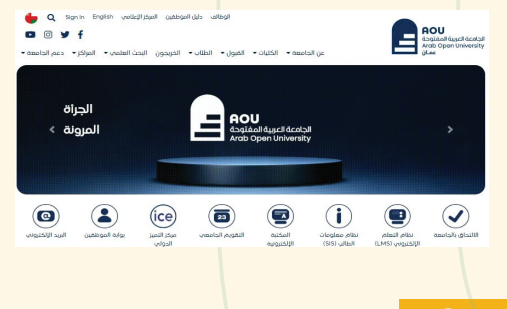

# الخطوة 2 :

#### إضغط على نظام معلومات الطالب SIS كما هو موضح في الصورة التالية:

| AOU<br>Arob Open University<br>Omen | Career Staff Directory Media vgz Sign in Q 😝                                      |  |  |  |  |
|-------------------------------------|-----------------------------------------------------------------------------------|--|--|--|--|
| Students                            | Student Information System (SIS)                                                  |  |  |  |  |
| Home                                | Via Online Services Portal the student can register courses see the academic plan |  |  |  |  |
| itudent Information System<br>(SIS) | check results, and more information about the student.                            |  |  |  |  |
| earning Management<br>System (LMS)  | FAQ                                                                               |  |  |  |  |
| lbrary & Learning<br>Resources      | Which password should I use for Online Service? 👻                                 |  |  |  |  |
| Academic Calendar                   | When I can check my results? 🛩                                                    |  |  |  |  |
| qualization Request                 | How much are registration fees? 👻                                                 |  |  |  |  |
| Student Guide                       | Is it possible to drop any registered course? *                                   |  |  |  |  |
| Students Affairs                    | Online Services - SIS                                                             |  |  |  |  |
| Student Life                        |                                                                                   |  |  |  |  |
| Student Email                       | Registration System Tutorial More about Online Services                           |  |  |  |  |

### الخطوة 3 :

#### إضغط كما هو موضح Password? Forgot

| AOU<br>dəgidəli dişecilde.ekş<br>Arab Open Universite<br>Oman | OPEN HOI<br>FOR A            | RIZONS<br>A <b>brighter futur</b> | RE |
|---------------------------------------------------------------|------------------------------|-----------------------------------|----|
| Velcome to AOU Online                                         | Student Services             | •                                 |    |
| User ID Password Eorgot Password2                             | Log.In                       |                                   |    |
| (User ID : Your Student ID, Default                           | Password : Your National Cod | de / ID)                          |    |

# الخطوة 4 :

اكتب رقمك الجامعي ورقم بطاقتك المدنية ثم اضغط على إستعادة كلمة المرور كما هو موضح في الصورة التالية:

| And And Own         | OPEN HORIZONS                                                                             | RE 🚺            |
|---------------------|-------------------------------------------------------------------------------------------|-----------------|
| OU Online St        | tudent Services Reset Password                                                            |                 |
| User ID<br>Civil ID | 200558<br>3956332<br>Beset Possword                                                       |                 |
| Your password h     | nas been successfully reset, a temporary paseword was sent to your university email (2005 | 558om@aoueduom) |

#### الخطوة 5 :

#### تم إرسال كلمة المرور المؤقتة إلى بريدك الإلكتروني الجامعي

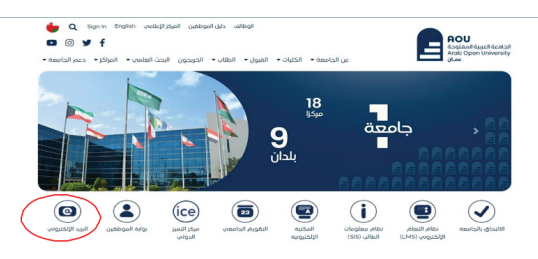

## الخطوة 6 :

#### افتح بريدك الالكتروني الجامعي وستجد كلمة المرور المرسله

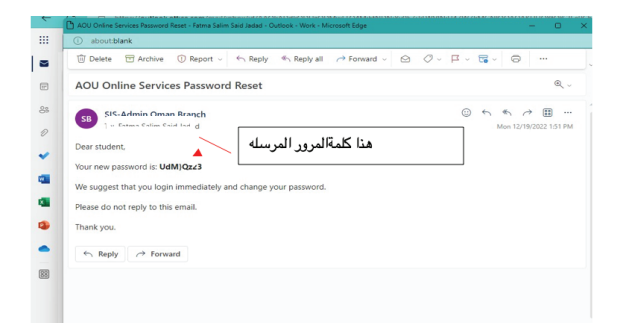

# الخطوة 7 :

افتح موقع sis من جديد كما هو موضح في خطوة رقم 2 ثم نقوم بالدخول – إكتب كلمة المرور الجديدة ثم إضغط على تسجيل الدخول كما هو موضح في الصورة التالية:

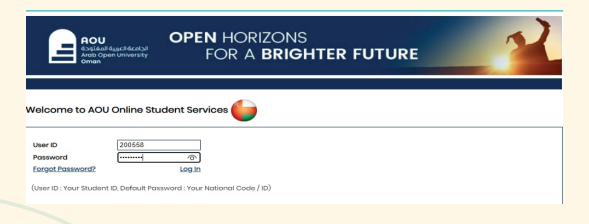

## الخطوة 8 :

#### بعد تسجيل الدخول – إنزل إلى أسفل الصفحة لتغيير كلمة المرور وأضغط على Password Change :

| Use this section to change your password. |  |  |
|-------------------------------------------|--|--|
|                                           |  |  |
|                                           |  |  |
|                                           |  |  |

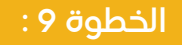

تغيير كلمة المرور وذلك حسب الشرح التالي:

| Angli di digari li desci si<br>di angli di digari li desci si<br>angli di digari li desci si<br>FOR A I | ZONS<br>BRIGHTER FUTURE    | ?       |
|----------------------------------------------------------------------------------------------------|----------------------------|---------|
| You are logged in as Hussein Amar Mohammed Al Mshaikhi (20060                                           | 0                          | Log out |
| AOU Online Student Services Change Password                                                             | ادخل كلمة المرور القديمة   |         |
| Old Password New Password Confirm New Password                                                          | ادخل كلمة المرور الجديدة _ | ]       |
| Enange Password                                                                                         | ادخل كلمة المرور الجديدة ـ |         |

بعد الإنتهاء من تغيير كلمــة المـرور بإمكانك الخــروج بشـكل كـامل من نظام معلومات الطالب SIS وتسجيل الدخول من جديد بإستخدام كلمة المرور التي قمت بإنشائها

للدعم والمساعدة

تواصل معنا عبر البريد الإلكتروني it-helpdesk@aou.edu.om

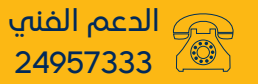

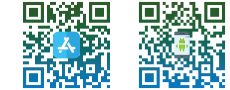